## Seleyo

This sheet will walk you through the process for setting up your Account Profile. We encourage you to add all members of your household in anticipation of future registrations within the system.

## Setting up your Account Profile

## Create your Account Profile

- 1. Access the new site by browsing to: https://tcaps.ce.eleyo.com
- 2. Select Sign In at the top of the screen to begin creating your profile.
- To create a new profile, log in with Facebook or Google -orselect Create One Now.
- 4. When create an account within the system, you will be required to enter your basic contact information including an email address (used for logging in) and a password. If your email address is recognized, use the Send Forgot Password Email to receive a password set email.

| f        | Sign In wi | th Faceb | ook. |
|----------|------------|----------|------|
| G        | Sign In v  | with Goo | gle  |
|          | o          | R        |      |
| Email Ad | dress      |          |      |
| 1        |            |          |      |
| -        | N          | ed.      |      |

Grade

Kindergarten

5. Once logged in, select the Explore all Programs link, select the program link you are interested in registering.

## Add Family Members and Emergency Contacts to your Account Profile

- 1. If you are not already on the website, browse to **https://tcaps.ce.eleyo.com** and login.
- 2. Select your name at the top of the screen and select Your Account / Relationships.
- 3. Use the Add Relationship button to add additional family members.

When adding a child who is Pre-K, you must select the Grade = K and then select the School Year the student will enter Kindergarten.

You have completed the Account Profile set-up process and are ready for future online registrations!

We are very excited to utilize the new Eleyo system. Please keep an eye out for upcoming communications from us as we continue rolling out features of the system.

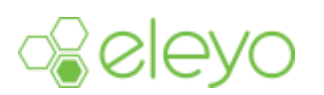

✓ Fall of 2018 (current) Fall of 2019 Fall of 2020

Fall of 2021

Fall of 2022 Fall of 2023 Fall of 2024 Fall of 2025 Fall of 2026